## راهنمای تصویری بازیابی گذرواژه ایمیل درSmartermail

*توجه*: بازیابی گذرواژه به دو روش "ورود به پلسک" و از طریق "**Smartermail**" صورت می گیرد.

 جهت بازیابی گذرواژه ایمیل در صفحه webmail.yourdomain.com (به جای yourdomain نام دامنه خود را وارد نمایید) طبق تصویر زیر گزینه Forgot your password را کلیک نمایید.

| Login to SmarterMail            |                       |  |
|---------------------------------|-----------------------|--|
| Email Address (e.g., user@examp | e.com)                |  |
| Password                        | Forgot your password? |  |
| Remember me                     |                       |  |
| Use Browser Language 💌          | Login                 |  |
| Switch to the mobile interface  |                       |  |

• سپس نام اکانت و **Captcha** (کد امنیتی) را وارد نمایید.

| Login to SmarterMail                                |           |
|-----------------------------------------------------|-----------|
| Please provide your email address.<br>Email Address |           |
| info@yourdomain.com                                 |           |
| 76KVC6                                              |           |
| 76kvc6                                              |           |
|                                                     | Cancel OK |
| Switch to the mobile interface                      |           |
|                                                     |           |

 در صورت تنظیم بودن ایمیل backup روی اکانت مورد نظر، پیام زیر نمایش داده شده و لینک ریست گذرواژه به اکانت backup ارسال می گردد.

| Login to SmarterMail                                                                                                    |                     |  |
|----------------------------------------------------------------------------------------------------|---------------------|--|
| Please check your backup email address for<br>instructions to reset your password and<br>regain access to your account. |                     |  |
| Password                                                                                                    | Forgot your passwor |  |
| Remember me Use Browser Language                                                                                        | Login               |  |
| Switch to the <b>n</b>                                                                                                  | obile interface     |  |

 در صورت مشاهده خطای زیر، بدلیل عدم تنظیم ایمیل backup، امکان دریافت گذرواژه را نداشته و می بایست از طریق کنترل پنل پلسک نسبت به بروزرسانی گذرواژه ایمیل و یا ارسال تیکت به بخش پشتیبانی جهت دریافت گذرواژه اقدام نمایید.

| our account is locked or the<br>address on file. Please cont<br>administrator to rega | ere is no backup 🗙<br>act your system<br>in access. |
|---------------------------------------------------------------------------------------|-----------------------------------------------------|
| DYZTGW                                                                                |                                                     |
|                                                                                       | Cancel OK                                           |

 جهت اطلاعات بیشتر و نحوه تنظیم اکانت backup طبق تصویر زیر در قسمت settings،
 گزینه Account settings را انتخاب نموده و سپس ایمیل بک آپ را در قسمت Backup Email Address را وارد نموده و گزینه save را کلیک نمایید.

|                                                                                                    | Settings                                                                                                  | I Account Settings                               |                    |  |  |
|----------------------------------------------------------------------------------------------------|----------------------------------------------------------------------------------------------------|--------------------------------------------------|--------------------|--|--|
| My Settings                                                                                                    |                                                                                                    | Save 4<br>User Webmail Compose Forwarding Plus A |                    |  |  |
| Account Profile<br>Auto-Responder<br>Connected Services<br>Trusted Senders<br>Signatures<br>Events<br>Calendar Settings<br>Filtering | Username<br>Temporary Password<br>New Password<br>Confirm Password<br>Display Name                        | admin<br>N/A Manage                              |                    |  |  |
|                                                                                                    | <ul> <li>Advanced Settings</li> <li>Domain Settings</li> <li>General Settings</li> </ul>                  | Reply-To Email Address<br>Time Zone              | (UTC+03:30) Tehran |  |  |
|                                                                                                    | Users<br>Aliases<br>Chat History<br>Events<br>Trusted Senders                                             | Backup Email Address                             | 3                  |  |  |
| <mark>ିର</mark><br>ଦ୍                                                                                                    | Signatures<br>Notification Profiles<br>Personalization<br>Filtering<br>Mailing Lists<br>Advanced Settings |                                                  |                    |  |  |

ايوب شىھسوارى

مدیریت آمار و فناوری اطلاعات

دانشگاه علوم پزشکی کرمانشاه